# **PRIMO ACCESSO E CREAZIONE UTENTI**

Per accedere alla piattaforma digitare nel browser  $\rightarrow$  https://unio.glauco.it/

1. PRIMO ACCESSO

Inserito il link nel motore di ricerca apparirà la finestra per l'inserimento delle credenziali di accesso Inserire "Username" e "Password" in vostro possesso Cliccare su "Non sono un robot" quindi sul pulsante "LOGIN" **Al primo accesso è necessario modificare la password**.

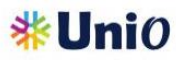

| Password:           |                          |      | o    |
|---------------------|--------------------------|------|------|
|                     |                          |      |      |
| Non sono un robot   | 2                        |      |      |
| Print<br>Print      | CAPTCHA<br>acy - Termini |      |      |
| LOGIN               |                          |      |      |
|                     |                          | <br> | <br> |
| Resetta la password |                          |      |      |

## 2. VISIONARE I VIDEO TUTORIAL SU UNIO

Nella pagina iniziale di UniO, è possibile accedere ai video tutorial disponibili cliccando sul pulsante cerchiato.

|                                                                                                    | Servizi Agenda Parrocchiale Messaggi Gestione utenti Logout<br>parrocchia@bergamo.it \$                                                                                                    |
|----------------------------------------------------------------------------------------------------|----------------------------------------------------------------------------------------------------|
|                                                                                                    |                                                                                                    |
| * Anagrafiche                                                                                                    | <b>*</b> Amministrazione                                                                                                    |
| Anagrafica Attività Famiglie Sacramenti Controllo accessi ?                                                                                                    | Entrate/Uscite Partita Doppia Rendiconto Parrocchiale Controllo accessi ?                                                                                                    |
| Gestione base dell'anagrafica parrocchiale con la gestione delle informazioni di<br>dettaglio della persona, della famiglia di appartenenza. In questa sezione sono gestiti<br>anche i gruppi parrocchiali e i sacramenti presenti sul Registro Parrocchiale. E'<br>presente anche la sezione relativa all'Istruttoria Matrimoniale con le stampe relative | Gestione dei movimenti contabili parrocchiali in modalita' semplificata e Partita<br>Doppia. Il Piano dei Conti e' definito dalla Diocesi e la parrocchia puo' personalizzare<br>o inserire i sottoconti e creare causali per alutarsi nell'inserimento dei movimenti<br>contabili. E' presente anche la sezione relativa al Rendiconto annuale da inviare in<br>Diocesi con funzioni automatiche di completamento dati |
| <b>Bacheca</b>                                                                                                    | Documenti disponibili                                                                                                    |
| Comunicazioni con la Diocesi                                                                                                    | Elenco                                                                                                    |
| Gestione delle comunicazioni istituzionali tra la Diocesi e la Parrocchia. Il modulo<br>Comunicazione viene utilizzato per l'invio e la ricezione di informazioni, documenti e<br>compalcinacii literare tra la duo intrittivicio.                                                                                                    | Elenco documenti messi a disposizione dalla Diocesi per il download, la consultazione e l'utilizzo da parte delle Parrocchie                                                                                                    |

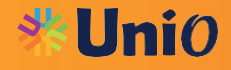

Questi tutorial includono:

- Video generici di presentazione della piattaforma;
- Tutorial sulla gestione dell'utente e delle anagrafiche;
- Video specifici per la parte amministrativa, tra cui:
  - Utilizzo della sezione "Partita Doppia" e inserimento dei movimenti di contabilità;
  - Creazione e invio del Rendiconto Parrocchiale;
  - o Gestione del Piano dei Conti e delle Causali.

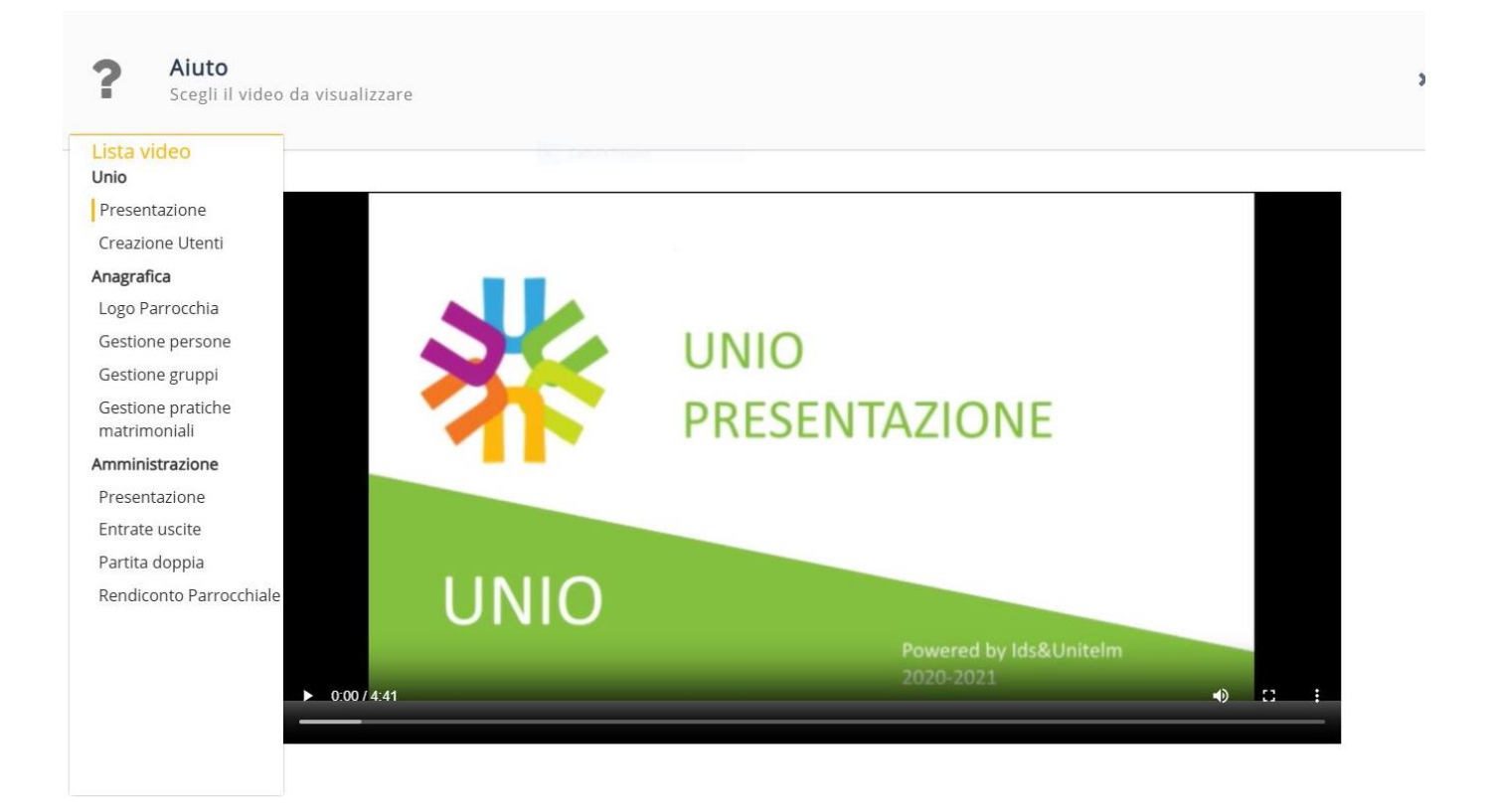

### 3. CREAZIONE UTENTI E RELATIVE ABILITAZIONI

Qualora l'Utente principale (Parroco) abbia la necessità di creare utenti con specifiche abilitazioni, deve cliccare sull'icona cerchiata in rosso

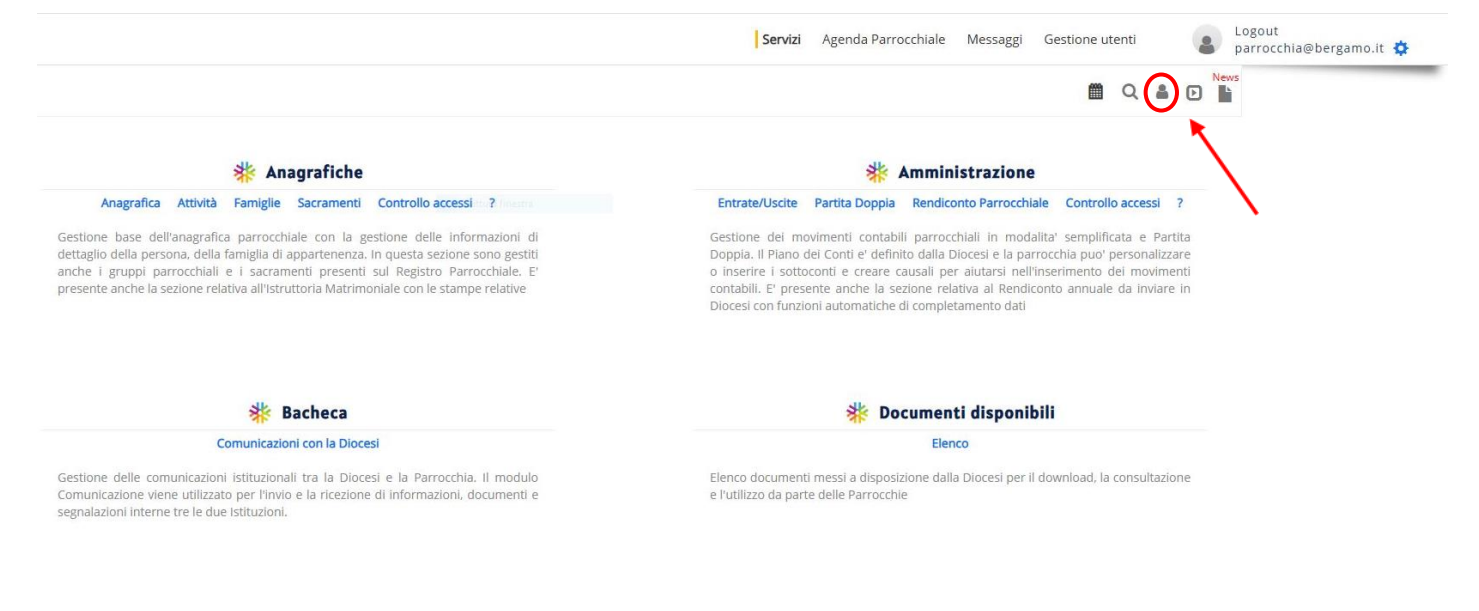

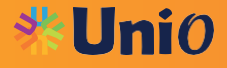

In seguito, compilare i dati richiesti

| Registra                | <b>izione nuovo ute</b><br>email del nuovo utente | nte             | E ×                     |
|-------------------------|---------------------------------------------------|-----------------|-------------------------|
| E-mail                  | *Obbligatorio                                     | Conferma E-mail | L'email non corrisponde |
| Cognome*                | *Obbligatorio                                     | Nome*           | *Obbligatorio           |
| Tipologia ruolo*        | ~                                                 |                 |                         |
| Seleziona le parrocchie | da assegnare*<br>PROVA - BERGAMO (BG)             |                 |                         |

In base al ruolo che si intende assegnare all'Utente, saranno abilitati determinati servizi. In particolare, sono disponibili i seguenti servizi: Anagrafiche e/o Amministrazione.

Per essere abilitati alla sezione Amministrazione è necessario selezionare "Amministrazione" oppure "Collaboratore/Referente Parrocchiale". La tipologia ruolo "Segreteria" non abilita alla sezione "Amministrazione".

| Registrazione nu<br>Inserisci l'email del nu | ovo utente                                                             |          | 🖺 🗙                                            |
|----------------------------------------------|------------------------------------------------------------------------|----------|------------------------------------------------|
| E-mail<br>ragioneria@curia.bergamo.it        | Conferma E-mail<br>ragioneria@curia.                                   | bergamo. | it                                             |
|                                              |                                                                        | 0        |                                                |
| Cognome*                                     | Nome*                                                                  |          |                                                |
| Cognome                                      | Nome                                                                   |          |                                                |
| Tipologia ruolo*                             | *                                                                      |          |                                                |
| Segreteria                                   | Tipologia ruolo*                                                       |          |                                                |
| Amministrazione                              | Amministrazione                                                        | ~        | (Servizi abilitati: Amministrazione)           |
| Collaboratore/Referente Parrocchiale         | T <mark>ipologia ruolo*</mark><br>Collaboratore/Referente Parrocchiale | ~        | (Servizi abilitati: Anagrafiche, Amministrazio |

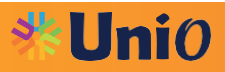

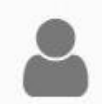

Registrazione nuovo utente

Inserisci l'email del nuovo utente

| ragioneria@curia.bergamo.it          | ragioneria@curia.bergamo.it                                           |
|--------------------------------------|-----------------------------------------------------------------------|
| Cognome*                             | Nome*                                                                 |
| Cognome                              | Nome                                                                  |
| Tipologia ruolo*                     |                                                                       |
| Collaboratore/Referente Parrocchiale | <ul> <li>(Servizi abilitati: Anagrafiche, Amministrazione)</li> </ul> |

2019998 - PARROCCHIA PROVA - BERGAMO (BG)

L'Utente censito riceverà una mail da **unio@glauco.it** dove verrà richiesta la conferma della registrazione

| Inviato: martedi 25 febbraio 2025 14:48<br>A: Ragioneria <ragioneria@curia.bergamo.it><br/>Oggetto: DIOCESI DI BERGAMO - Conferma il tuo indirizzo email<br/>Gentile Ragioneria,<br/>Sei stato invitato a collaborare con PARROCCHIA DEMO - BERGAMO (BG)<br/>Per completare la tua registrazione clicca il link riportato di seguito:<br/>Clicca qui per completare la registrazione.<br/>Con questa azione confermi la tua registrazione al portale Piattaforma Parrocchiale UNIO e potrai creare la tua password personale<br/>L'account di accesso sarà l'indirizzo email a cui hai ricevuto questa comunicazione (<u>ragioneria@curia.bergamo.it</u>)<br/>Il link scadrà dopo 10 giorni dalla data dell'invio di questa email.<br/>Se il link è scaduto devi richiederne nuovamente l'invio.</ragioneria@curia.bergamo.it> | Da: unio@glauco.it <unio@glauco.it></unio@glauco.it>                                                                                                    |                       |
|----------------------------------------------------------------------------------------------------|----------------------------------------------------------------------------------------------------|-----------------------|
| A: Ragioneria <ragioneria@curia.bergamo.it><br/>Oggetto: DIOCESI DI BERGAMO - Conferma il tuo indirizzo email<br/>Gentile Ragioneria,<br/>Sei stato invitato a collaborare con PARROCCHIA DEMO - BERGAMO (BG)<br/>Per completare la tua registrazione clicca il link riportato di seguito:<br/>Clicca qui per completare la registrazione.<br/>Con questa azione confermi la tua registrazione al portale Piattaforma Parrocchiale UNIO e potrai creare la tua password personale<br/>L'account di accesso sarà l'indirizzo email a cui hai ricevuto questa comunicazione (ragioneria@curia.bergamo.it)<br/>Il link scadrà dopo 10 giorni dalla data dell'invio di questa email.<br/>Se il link è scaduto devi richiederne nuovamente l'invio.</ragioneria@curia.bergamo.it>                                                   | Inviato: martedì 25 febbraio 2025 14:48                                                                                                    |                       |
| Oggetto: DIOCESI DI BERGAMO - Conferma II tuo indirizzo email         Gentile Ragioneria,         Sei stato invitato a collaborare con PARROCCHIA DEMO - BERGAMO (BG)         Per completare la tua registrazione clicca II link riportato di seguito:         Clicca qui per completare la registrazione.         Con questa azione confermi la tua registrazione al portale Piattaforma Parrocchiale UNIO e potrai creare la tua password personale.         L'account di accesso sarà l'indirizzo email a cui hai ricevuto questa comunicazione (ragioneria@curia.bergamo.it)         Il link scadrà dopo 10 giorni dalla data dell'invio di questa email.         Se il link è scaduto devi richiederne nuovamente l'invio.                                                                                                | A: Ragioneria <ragioneria@curia.bergamo.it></ragioneria@curia.bergamo.it>                                                                                                    |                       |
| Gentile Ragioneria,<br>Sei stato invitato a collaborare con PARROCCHIA DEMO - BERGAMO (BG)<br>Per completare la tua registrazione clicca il link riportato di seguito:<br>Clicca qui per completare la registrazione.<br>Con questa azione confermi la tua registrazione al portale Piattaforma Parrocchiale UNIO e potrai creare la tua password personale<br>L'account di accesso sarà l'indirizzo email a cui hai ricevuto questa comunicazione ( <u>ragioneria@curia.bergamo.it</u> )<br>Il link scadrà dopo 10 giorni dalla data dell'invio di questa email.<br>Se il link è scaduto devi richiederne nuovamente l'invio.                                                                                                    | Oggetto: DIOCESI DI BERGAMO - Conferma il tuo indirizzo email                                                                                                    |                       |
| Sei stato invitato a collaborare con PARROCCHIA DEMO - BERGAMO (BG) Per completare la tua registrazione clicca il link riportato di seguito: Clicca qui per completare la registrazione. Con questa azione confermi la tua registrazione al portale Piattaforma Parrocchiale UNIO e potrai creare la tua password personale L'account di accesso sarà l'indirizzo email a cui hai ricevuto questa comunicazione (ragioneria@curia.bergamo.it) Il link scadrà dopo 10 giorni dalla data dell'invio di questa email. Se il link è scaduto devi richiederne nuovamente l'invio. Grazie per avere scelto i nostri servizi.                                                                                                    | Gentile Ragioneria,                                                                                                    |                       |
| Per completare la tua registrazione clicca il link riportato di seguito:<br>Clicca qui per completare la registrazione.<br>Con questa azione confermi la tua registrazione al portale Piattaforma Parrocchiale UNIO e potrai creare la tua password personale<br>L'account di accesso sarà l'indirizzo email a cui hai ricevuto questa comunicazione (ragioneria@curia.bergamo.it)<br>Il link scadrà dopo 10 giorni dalla data dell'invio di questa email.<br>Se il link è scaduto devi richiederne nuovamente l'invio.<br>Grazie per avere scelto i nostri servizi.                                                                                                    | Sei stato invitato a collaborare con PARROCCHIA DEMO - BERGAMO (BG)                                                                                                    |                       |
| Clicca qui per completare la registrazione.<br>Con questa azione confermi la tua registrazione al portale Piattaforma Parrocchiale UNIO e potrai creare la tua password personale<br>L'account di accesso sarà l'indirizzo email a cui hai ricevuto questa comunicazione (ragioneria@curia.bergamo.it)<br>Il link scadrà dopo 10 giorni dalla data dell'invio di questa email.<br>Se il link è scaduto devi richiederne nuovamente l'invio.<br>Grazie per avere scelto i nostri servizi.                                                                                                    | Per completare la tua registrazione clicca il link riportato di seguito:                                                                                                    |                       |
| Con questa azione confermi la tua registrazione al portale Piattaforma Parrocchiale UNIO e potrai creare la tua password personale<br>L'account di accesso sarà l'indirizzo email a cui hai ricevuto questa comunicazione ( <u>ragioneria@curia.bergamo.it</u> )<br>Il link scadrà dopo 10 giorni dalla data dell'invio di questa email.<br>Se il link è scaduto devi richiederne nuovamente l'invio.<br>Grazie per avere scelto i nostrí servizi.                                                                                                    | Clicca qui per completare la registrazione.                                                                                                    |                       |
| Il link scadrà dopo 10 giorni dalla data dell'invio di questa email.<br>Se il link è scaduto devi richiederne nuovamente l'invio.<br>Grazie per avere scelto i nostri servizi.                                                                                                    | Con questa azione confermi la tua registrazione al portale Piattaforma Parrocchiale UNIO e potrai creare la t<br>L'account di accesso sarà l'indirizzo email a cui hai ricevuto questa comunicazione (ragioneria@curia bergan | ua password personale |
| Il link scadrà dopo 10 giorni dalla data dell'invio di questa email.<br>Se il link è scaduto devi richiederne nuovamente l'invio.<br>Grazie per avere scelto i nostri servizi.                                                                                                    |                                                                                                    |                       |
| Se il link è scaduto devi richiederne nuovamente l'invio.<br>Grazie per avere scelto i nostri servizi.                                                                                                    | Il link scadrà dopo 10 giorni dalla data dell'invio di questa email.                                                                                                    |                       |
| Grazie per avere scelto i nostri servizi.                                                                                                    | Se il link è scaduto devi richiederne nuovamente l'invio.                                                                                                    |                       |
| Grazie per avere scelto i nostri servizi.                                                                                                    |                                                                                                    |                       |
|                                                                                                    | Grazie per avere scelto i nostri servizi.                                                                                                    |                       |
|                                                                                                    |                                                                                                    |                       |
| Non richandara a guasta amail. Dar informazioni contattoro la Darraschia                                                                                                    | Non richandero a questa email. Per informazioni contattare la Perroschia                                                                                                    |                       |

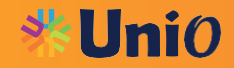

L'Utente censito dovrà provvedere alla creazione di una Sua Password Si ricorda che la Username è l'indirizzo mail alla quale avete ricevuto la mail di conferma registrazione Flaggare "Accetta le condizioni per il trattamento dei dati"

# Cognome Nome

💥 Unio ti da il benvenuto,

inserisci i tuoi dati per completare la registrazione

|                                                                                                    | Password *                                                                                                    | *Obbligatorio                                                                                                    | Ripeti password *                                                                                                    |            |
|----------------------------------------------------------------------------------------------------|----------------------------------------------------------------------------------------------------|----------------------------------------------------------------------------------------------------|----------------------------------------------------------------------------------------------------|------------|
|                                                                                                    | Data di nascita                                                                                                    |                                                                                                    | Cellulare                                                                                                    |            |
|                                                                                                    | Telefono                                                                                                    |                                                                                                    | Indirizzo                                                                                                    |            |
| (                                                                                                    | Accetta le condizioni per il trattamento dei dati.                                                                                                    |                                                                                                    |                                                                                                    |            |
|                                                                                                    |                                                                                                    |                                                                                                    |                                                                                                    |            |
|                                                                                                    |                                                                                                    |                                                                                                    |                                                                                                    | Registrati |
|                                                                                                    | Termini utilizzo Dati                                                                                                    |                                                                                                    | 8                                                                                                    |            |
| c. i da<br>si trat<br>dispo<br>Quala<br>inforn<br>d. in o<br>possa<br>intere<br>agli e<br>e. l'In<br>da og<br>delle<br>tratta<br>f. ogr<br>delle<br>tratta<br>f. ogr<br>g. I d<br>esser<br>prele<br>svolg<br>dovra | ati personali trattati dall'Incaricato dovranno essere tenuti esa<br>ti di dati aventi espressa funzione "storica" in base alle esiger<br>sizioni ricevute, ed anche attraverso i periodici controlli e rev<br>ora rilevi con sicurezza l'inesattezza di un dato, dovrà procede<br>caso di dubbio e, in particolare, quando l'Incaricato ritenga ch<br>a presentare rischi specifici per i diritti e le libertà fondament<br>essati cui i dati si riferiscono (in relazione alla natura dei dati di<br>ffetti che lo stesso può determinare), dovrà tempestivamente<br>caricato deve astenersi, in assenza di espresse istruzioni da p<br>in altro tipo di trattamento di dati personali non strettament<br>mansioni al medesimo affidate e, in ogni caso, non pertinent<br>amenti per cui è stato Incaricato;<br>ni dato personale di terzi portato a conoscenza dell'incaricato<br>sue mansioni, allo stesso modo dei relativi trattamenti, andri<br>denziale, anche all'interno della parrocchia<br>ati personali (su supporto cartaceo, magnetico e/o ottico) affi<br>re sempre conservati in appositi armadi chiusi con serratura,<br>vati dagli archivi dovranno, sino alla restituzione e per il temp<br>imento dei relativi trattamente, essere conservati in maniera i<br>anno essere riposti in archivio al termine delle operazioni affi | atti e aggiorn.<br>nze parrocchi<br>visioni, dispos<br>ere alla corre:<br>ne uno specifi<br>ali, nonché pe<br>o alle modaliti<br>e rivolgersi al<br>boarte del parr<br>te necessario<br>ti rispetto alle<br>nel corso del<br>à mantenuto<br>idati all'Incari<br>mentre quell<br>bo strettamer<br>non accessibi<br>idate all'Incari | ati (tranne che no<br>iali) sulla base del<br>ti dal Parroco.<br>zione dello stesso<br>ico trattamento<br>er la dignità, degli<br>tà del trattamento<br>Parroco<br>oco, dalla raccolta<br>allo svolgimento<br>come<br>cato dovranno<br>i lecitamente<br>nte necessario allo<br>le a terzi. Essi<br>icato. |            |

**\*Uni**0

Una volta confermata la registrazione da parte dell'Utente, l'Utente principale (Parroco) dovrà procedere con l'assegnazione accessi

|                                                                                                    | Servizi Agenda Parrocchiale Messaggi Gestione utenti Logout parrocchia@bergamo.it                                                                                                    |
|----------------------------------------------------------------------------------------------------|----------------------------------------------------------------------------------------------------|
| <b>*</b> Anagrafiche                                                                                                    | <b>*</b> Amministrazione                                                                                                    |
| Anagrafica Attività Famiglie Sacramenti Controllo accessi 22 mil                                                                                                    | Entrate/Uscite Partita Doppia Rendiconto Parrocchiae Controllo accessi ?                                                                                                    |
| Gestione base dell'anagrafica parrocchiale con la gestione delle informazioni di<br>dettaglio della persona, della famiglia di appartenenza. In questa sezione sono gestiti<br>anche i gruppi parrocchiali e i sacramenti presenti sul Registro Parrocchiale. E'<br>presente anche la sezione relativa all'Istruttoria Matrimoniale con le stampe relative | Gestione dei movimenti contabili parrocchiali in modalita' semplificata e Partita<br>Doppia. Il Piano dei Conti e' definito dalla Diocesi e la parrocchia puo' personalizzare<br>o inserire i sottoconti e creare causali per aiutarsi nell'inserimento dei movimenti<br>contabili. E' presente anche la sezione relativa al Rendiconto annuale da inviare in<br>Diocesi con funzioni automatiche di completamento dati |
| 🗱 Bacheca                                                                                                    | Documenti disponibili                                                                                                    |
| Comunicazioni con la Diocesi                                                                                                    | Elenco                                                                                                    |
| Gestione delle comunicazioni istituzionali tra la Diocesi e la Parrocchia. Il modulo<br>Comunicazione viene utilizzato per l'invio e la ricezione di informazioni, documenti e<br>companziane i lettorenze ne la devictivi nicore                                                                                                    | Elenco documenti messi a disposizione dalla Diocesi per il download, la consultazione<br>e l'utilizzo da parte delle Parrocchie                                                                                                    |

Selezionare l'Utente al quale assegnare gli accessi:

- "Completa" l'utente può effettuare registrazioni / modifiche
- "Visualizzazione" non può effettuare registrazioni ma solo consultazione
- "Nessuna" per quella gestione l'utente non è abilitato

### Procedere al salvataggio

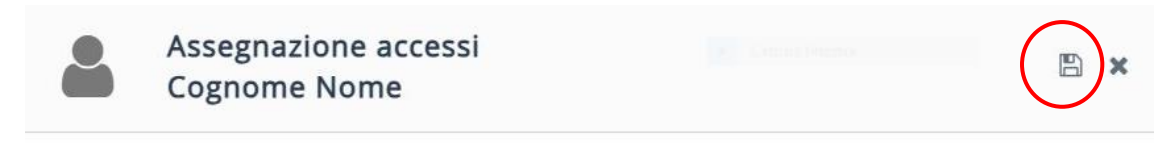

Aziende appartenenti alla Parrocchia

#### PARROCCHIA PROVA

| Gestione             | Completa | Visualizzazione | Nessuna |
|----------------------|----------|-----------------|---------|
| Attività Commerciale | 0        | 0               | ۲       |
| Attività Pastorale   | ۲        | 0               | 0       |
| Aziende              | $\odot$  | 0               | 0       |
| Budget Aziendale     | 0        | 0               | •       |
| Entrate/Uscite       | 0        | 0               | •       |
| Immobili             | 0        | 0               | ۲       |
| Partita Doppia       | 0        | 0               | ۲       |
| Piano dei Conti      | 0        | 0               | •       |
| Rendiconto           | ۲        | 0               | 0       |
| Riclassificata       | $\sim$   | $\sim$          | 9       |

Da questo momento l'Utente censito è abilitato ad operare secondo quanto sopra scelto

Qualora all'Utente censito sia stata assegnata la Tipologia anche per la sezione Anagrafica, la suddetta procedura dovrà essere effettuata anche nella sezione "Anagrafiche"

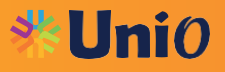